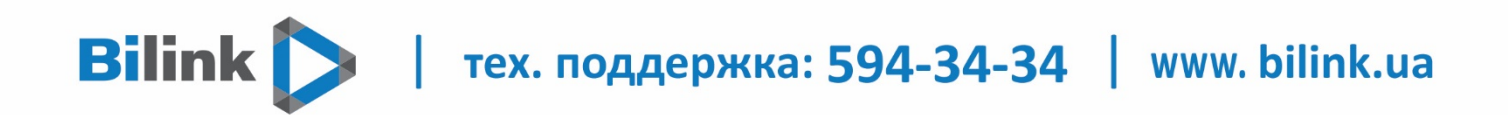

## Інструкція для перегляду Bilink TV для телевізорів Samsung

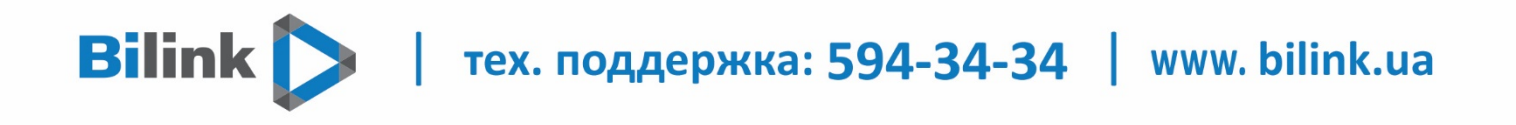

Для перегляду Bilink TV необхідно:

## 1. Відкрити особистий кабінет на вкладці телебачення

| Звернення                                                              | Передзвоніть мені                            | Контакти      |  |
|------------------------------------------------------------------------|----------------------------------------------|---------------|--|
| <b>**</b>                                                              | <u>\$</u>                                    | 2             |  |
|                                                                        |                                              |               |  |
| Послуги                                                                | Акції                                        | Підтримка     |  |
|                                                                        | Інтернет                                     |               |  |
| Ваш тарифний план: «100 Мбит/с за 1грн + Omeg<br>1 грн/міс. 100 Мбіт/с | а»<br>Тоо мбіт/с 159 каналів<br>Графік порта | Інші тарифи 4 |  |
|                                                                        |                                              |               |  |
| Телебачення                                                            |                                              |               |  |
|                                                                        | 🗐 Активувати                                 | Терормація    |  |

## 2. Обрати кнопку "Активувати" та підтвердити

| 386                  | ркення<br>Актирурати теле   | Передзвоніть мені                | С24/7 Контакти |
|----------------------|-----------------------------|----------------------------------|----------------|
|                      | н                           | Tax<br>Arqii                     | Гідтримка      |
| Ваш тарифний план: « | 100 Мбит/с за 1грн + Omega: | о<br>100 Мбіт/с<br>Тряцінк порта | аналів         |
|                      |                             | Телебачення<br>Пактивувати       | Ш Інформація   |

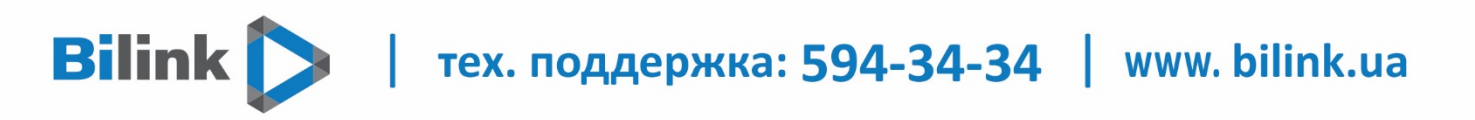

3. Натиснути кнопку «Додати плейлист» і Ви отримаєте посилання на плейлист.

| Телебачення                                                                   |
|-------------------------------------------------------------------------------|
| 🗐 Інформація                                                                  |
| Пристрої відсутні.                                                            |
| + Додати пристрій                                                             |
| Плейлісти відсутні.<br>Плейліст<br>Можна додати пристроїв або плейлістів: 5   |
| Web плеєр<br>▶ Перейти                                                        |
| Новий плейліст 🛛 🕹                                                            |
| Ви впевнені що хочете додати новий плейліст?<br>Ні Так                        |
| <b>+</b> Додати пристрій                                                      |
| Плейлісти відсутні.<br>Шдодати плейліст                                       |
| Можна додати пристроїв або плейлістів: 5                                      |
| Web плеєр<br>▶ Перейти                                                        |
| Плейлісти<br>1. http://санадосливнали соврегов на стала //hls.m3u<br>Плейліст |
| Можна додати пристроїв або плейлістів: 4                                      |

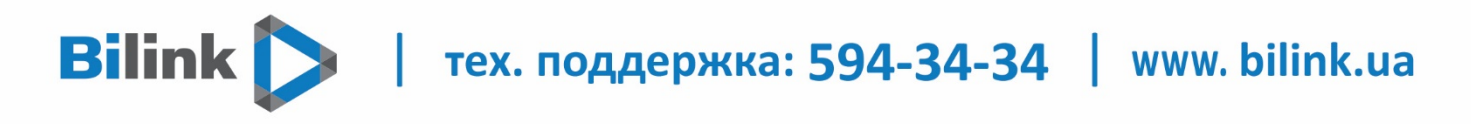

 Завантажити додаток PeersTV з Samsung Apps, відкрити та в налаштуваннях додати плейлист.

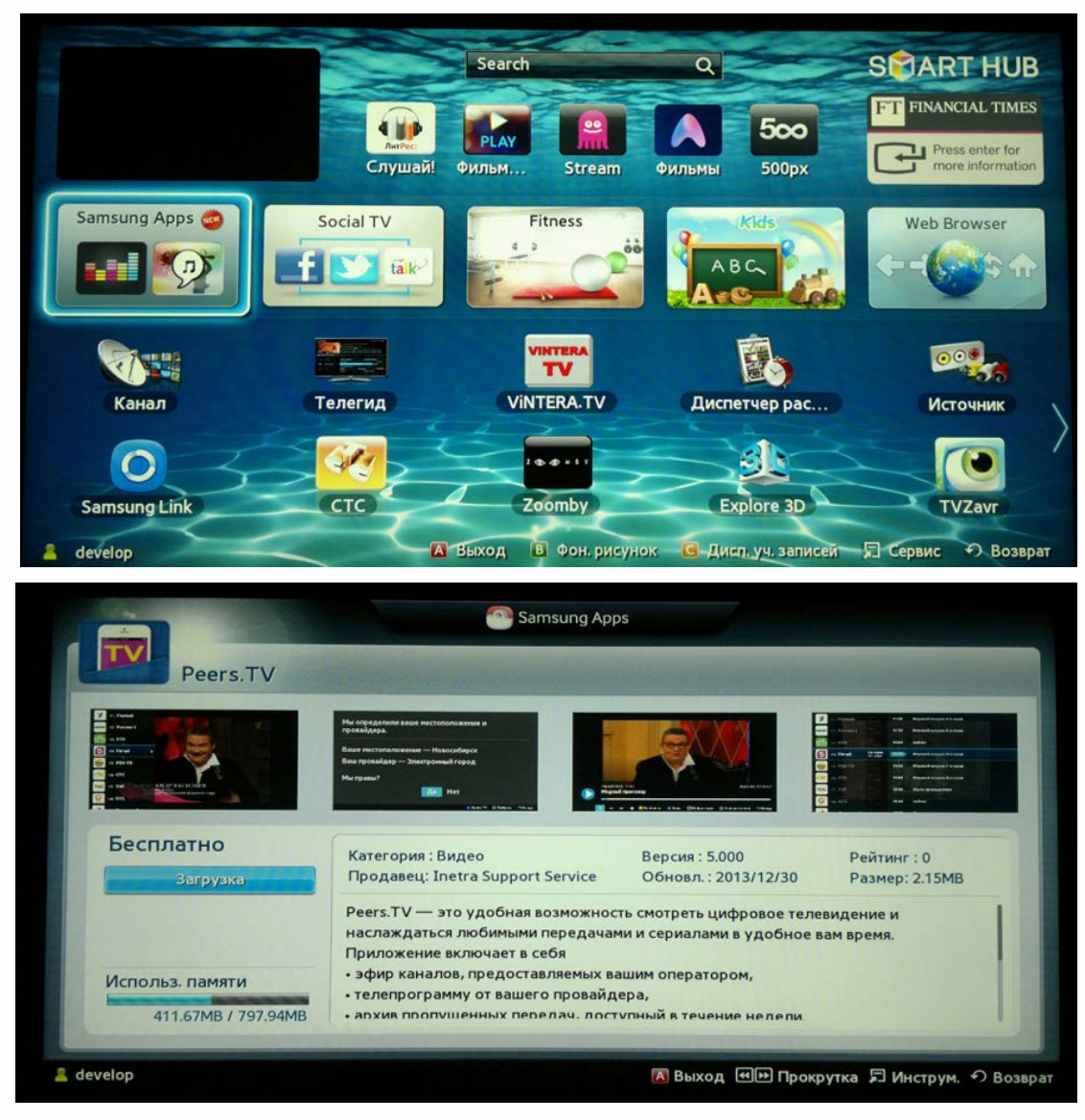

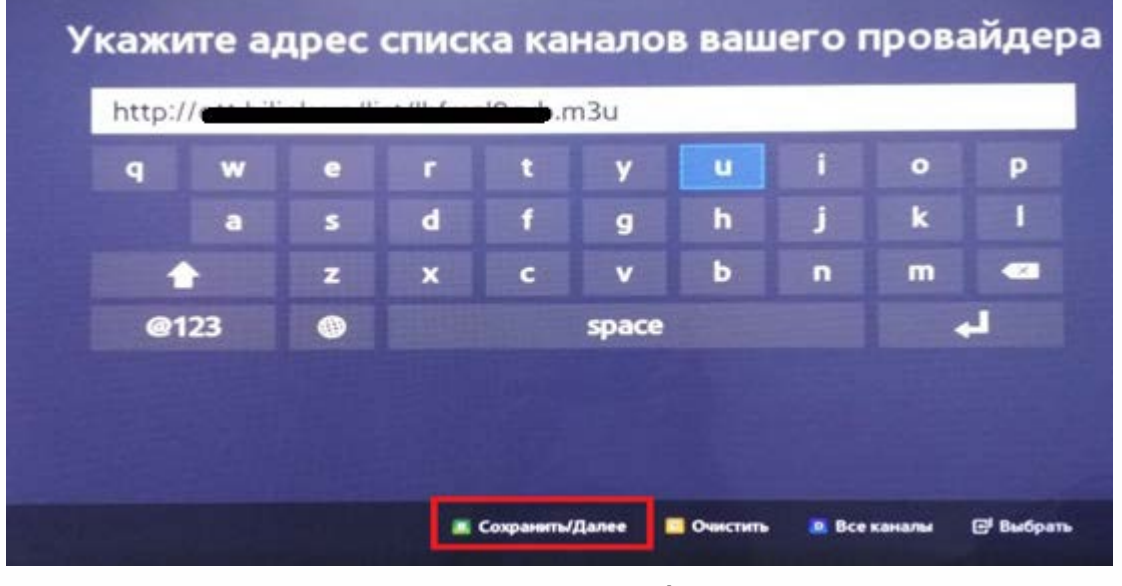

Тепер ви можете переглядати телебачення.